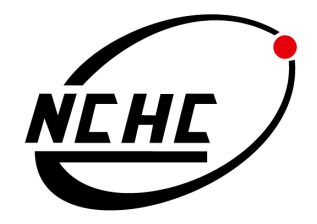

# 虛擬化技術 (Xen vs. KVM) 安裝與測試研究報告

# 1<sup>st</sup> edition, Oct 2010

### Che-Yuan Tu

### 軟體技術組

國家高速網路與計算中心

## Table of Contents

Chapter 1 Introduction

# *Chapter 2* KVM Installation Guide

# *Chapter 3* Xen Installation Guide

# Chapter 4

KVM vs. Xen Performance Result

# Chapter 5

Conclusion

Reference

### Chapter 1

### Introduction

#### • Xen Intro.

Xen 是一個 virtual-machine monitor 並且支援許多不同的硬體架構,像是 IA-32、x86-64、Itanium & ARM。他允許許多不同的客戶端作業系統在相同 的硬體環境上執行,Xen 的系統中有一個稱為 Xen hypervisor 的特權層級。 在這層上面可以運行與管理的一個或多個作業系統及處理實體 CPU 排程問 題。第一個客戶端的作業系統在 Xen 的術語稱為"domain 0" (dom0), 其會自動以支援 Xen hypervisor 的 Linux kernel 開機並且賦予管理與存取實 體硬體的特權,之後系統管理員便可以登入到 dom0 中來開啓及管理多個被 稱為"domain U" (domU) 的客戶端作業系統。

Xen 的半虛擬化(Paravirtualization): Xen 通過一種叫做半虛擬化的技術獲得高效能的表現(較少的效能損 失,典型的情況下大約損失 2%,在最糟的情況下會有 8% 的效能耗 損;與其它使用完全的虛擬化卻造成最高到 20% 損耗的其他解決方案 形成一個明顯的對比),甚至在某些與傳統虛擬技術極度不友好的架構 上(x86),Xen 也有極佳的表現。與那些傳統透過軟體模擬實現硬體的 虛擬機不同,在 3.0 版本及在 Intel VT-X 支援前的 Xen 需要讓客座作業 系統(guest operating systems)與 Xen API 進行連接。到目前為止,這 樣連結已經可以運用在 NetBSD,GNU/Linux,FreeBSD 和貝爾實驗室 的 Plan 9 系統上。在 Brainshare 2005 會議上,Novell 展示了 NetWare 與 Xen 的連通。與 Windows XP 連通的技術曾在 Xen 開發初期進行, 但微軟的協議未能允許它發布。Sun 微系統公司也正積極研究 Solaris 與 Xen 的連結,使其能在 Xen 平台上運作。

Xen 的全虛擬化(Hardware-assisted virtualization, HVM): Intel 對 Xen 貢獻修改以支持其 VT-X Vanderpool 架構擴展。如果主系統 支持 Vanderpool 或者 Pacifica 擴展(Intel 和 AMD 對本地支持虛擬化的 擴展),這項技術將允許未修改的客作業系統運行在 Xen 虛擬機中。事 實上,那意味著性能的提升,並且你可以在沒有進行任何協議不允許的 修改的情況下對 Windows 進行虛擬。

- KVM Intro.
  - ◆ Kernel-based Virtual Machine (KVM) 是一個 Linux kernel 的虛擬架構, KVM 在許多有 Intel VT-x 或 AMD-V 指令集的 x86 的處理器上支援 全虛擬化。目前他也計畫被移植到 S/390、PowerPC、IA-64 and ARM 等 其他處理器架構上。自從 Linux kernel 2.6.20 之後, KVM 就已經被包 含在核心裡了;在 KVM 上面可以運行許許多多不同的作業系統,像是: Linux, BSD, Solaris, Windows, Haiku, ReactOS and AROS Research Operating System 等等。
  - ◆ KVM 並不使用任何其他模擬器的方式來運行,取而代之的是使用一個 user-space 的 /dev/kvm 介面來設定客戶端的虛擬機器使用空間,藉由使 用該介面來模擬與主機端(host)的 I/O 傳輸與定址模式。他並包含了一 個可載入的 kernel module 稱為 kvm.ko,該模組為虛擬化架構的核 心;另外,他亦提供特定的處理器的虛擬化支援模組稱為 kvm-intel.ko (for Intel) and kvm-amd.ko (for AMD)。

#### • Xen vs. KVM

由於 Xen 與 KVM 是目前兩個最大的 Open Source 虛擬化技術的專案,且 兩者對於半虛擬化與全虛擬化都有不錯的支援;但是兩者的架構與安裝操作 的容易度不盡相同,也各有各自支持的團隊與使用者,雖然已有不少研究團 隊已針對兩者的效能差異做出不少研究報告,但是似乎都只使用少數幾款的 benchmark tools 來測試; Phoronix Test Suite 是一個 Open Source 的 benchmark tools 套件集合,因此可以輕鬆安裝與使用針對不同測試類別 (CPU、Memory、Disk I/O) 等的工具來測試,測試出來的數據與結果皆可上 傳至 Phoronix 官方網站來分享與製作圖表。

# Chapter 2

### KVM Installation Guide

### ● 安裝

◆硬體資源

|    | CPU                                         | Memory | Disk |
|----|---------------------------------------------|--------|------|
| 規格 | Intel(R) Core(TM)2 Quad CPU Q9400 @ 2.66GHz | 8GB    | 1TB  |

◆軟體資源

| Host/dom0 OS     | Debian GNU/Linux testing (squeeze) (64bit) |
|------------------|--------------------------------------------|
| KVM              | 72+dfsg-5+squeeze1                         |
| VM/Guest/dmoU OS | MS Windows XP Pro & Debian lenny (AMD64)   |

- 安裝 KVM
  - ◆請先確認 CPU 有支援 (Intel vmx 或 AMD svm 指令集)

\$ egrep '(vmx|svm)' --color=always /proc/cpuinfo

◆檢查 KVM kernel module 是否已載入?

\$ Ismod | grep kvm

kvm\_intel 38050 0 kvm 213800 1 kvm\_intel

◆若 KVM 尚未被載入,先去檢查 KVM module 是否有存在系統中?

\$ sudo modprobe –l |grep kvm

kernel/arch/x86/kvm/kvm.ko kernel/arch/x86/kvm/kvm-intel.ko kernel/arch/x86/kvm/kvm-amd.ko ◆確認 KVM module 有在系統中時,便可以手動載入。

\$ sudo modprobe kvm\_intel (for Intel CPU)
\$ sudo modprobe kvm\_amd (for AMD CPU)

◆安裝 KVM 及其所需相關套件

<mark>\$ sudo apt-get install kvm qemu-kvm bridge-utils libvirt-bin</mark> virtinst vtun virt-manager

● 操作: 建立全虛擬化(HVM)虛擬機器 (提供兩種方式:

1.Command Line Interface (CLI) , 2. Virtual Machine Manager)

- Command Line Interface
  - ◆(1.1) 以安裝 Microsoft Windows XP 為例: 產生一個 10GB 大小的 QEMU disk image format 的檔案

\$ sudo qemu-img create -f qcow2 xp.img 10G

◆讀取本機 ISO 檔並開啟虛擬機器來安裝 XP (10GB 硬碟空間 & 1GB 記憶體) - 使用正版 Microsoft Windows XP 轉檔 ISO

\$ sudo qemu-system-x86\_64 -cdrom /home/clouder/xp.iso -hda xp.img -boot d -m 1024 -localtime -net nic -net tap

◆開啓虛擬機器

<mark>\$ sudo qemu-system-x86\_64 -hda xp.img -m 1024 -net nic</mark> -net tap

◆(1.2) 以安裝 GNU/Linux Debian 為例:產生一個 10GB 大小 QEMU disk image format 的檔案

\$ sudo qemu-img create -f qcow2 deb.img 10G

◆下載 Debian-5.0 ISO file

\$ wget

http://cdimage.debian.org/debian-cd/5.0.6/amd64/iso-cd /debian-506-amd64-CD-1.iso

◆讀取下載下來的 Debian ISO 檔並開啓虛擬機器來安裝 Debian(10GB 硬碟空間 & 1GB 記憶體)

\$ sudo qemu-system-x86\_64 -cdrom /home/clouder/debian-506-amd64-CD-1.iso -hda deb.img -boot d -m 1024 -localtime -net nic -net tap

◆開啓虛擬機器

\$ sudo qemu-system-x86\_64 -hda deb.img -m 1024 -net nic -net tap

• Virtual Machine Manager

◆開啓 virt-manager, 並點選左上角 "Create a new virtual machine"

| 🖉 Applications Places System 👩 🔤 |             | E 🗐 T    | ue Oct 19, 11:45 PM 🏟 🛒 |
|----------------------------------|-------------|----------|-------------------------|
| 🔮 Virtual Machine Manager (as    | superuser)  |          |                         |
| File Edit View Help              |             |          |                         |
| Open ▷ □ □ ·                     |             |          |                         |
| Nar Create a new virtual machine | ✓ CPU usage | Disk I/O | Network I/O             |
| ▼ localhost (QEMU)               |             |          |                         |
| debian<br>Shutoff                |             |          |                         |
| xp<br>Shutoff                    |             |          |                         |
|                                  |             |          |                         |
|                                  |             |          |                         |
|                                  |             |          |                         |
|                                  |             |          |                         |
|                                  |             |          |                         |
|                                  |             |          |                         |
|                                  |             |          |                         |
|                                  |             |          |                         |
|                                  |             |          |                         |
|                                  |             |          |                         |
|                                  |             |          |                         |
|                                  |             |          |                         |
|                                  |             |          |                         |
|                                  |             |          |                         |
|                                  |             |          |                         |
|                                  |             |          |                         |
|                                  |             |          |                         |
|                                  |             |          |                         |
|                                  |             |          |                         |
|                                  |             |          |                         |
|                                  |             |          |                         |
|                                  |             |          |                         |
|                                  |             |          |                         |
|                                  |             |          |                         |
|                                  |             |          |                         |
|                                  |             |          |                         |

◆命名虛擬機器的名稱,並且選擇安裝的方式

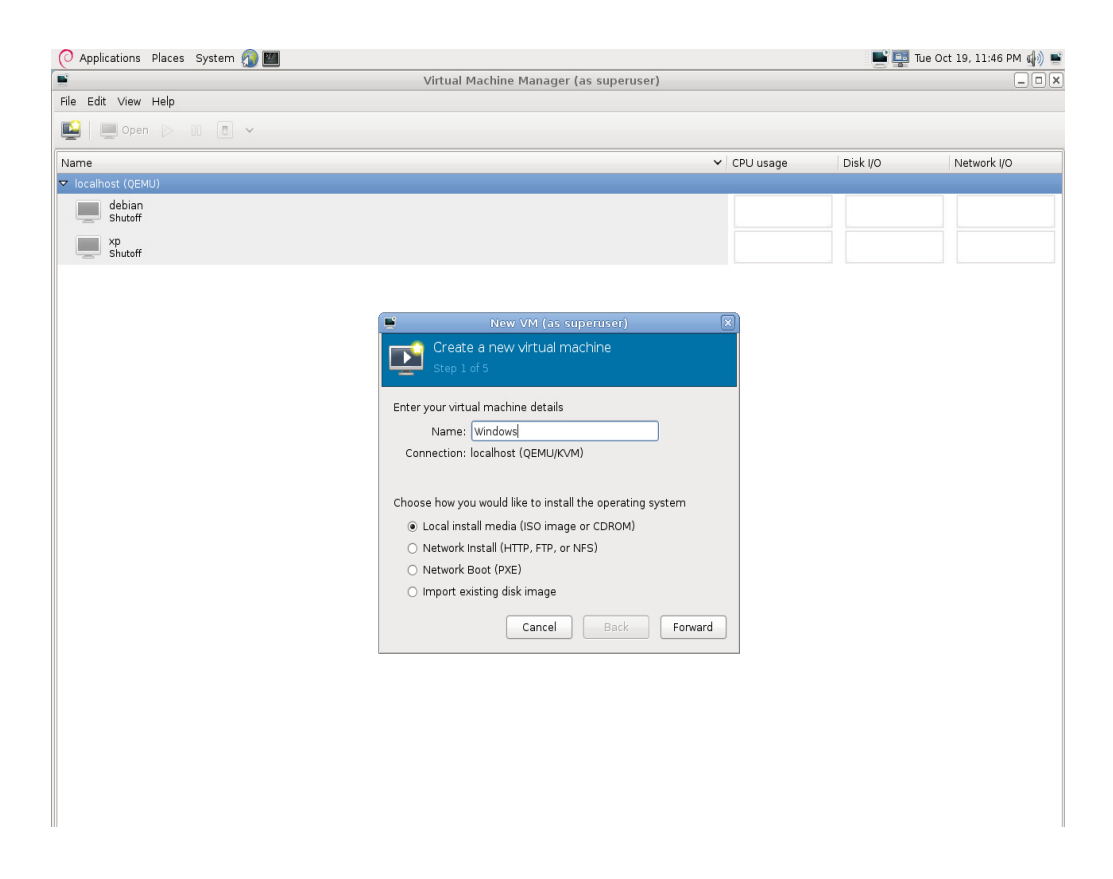

◆如果是選擇 local ISO image 安裝,請選擇該 ISO 所在路徑並設定 虛擬機器的 OS type & version

|                           | Virtual Machine Manager (as superuser)  | _                  |
|---------------------------|-----------------------------------------|--------------------|
| le Edit View Help         |                                         |                    |
| 😫   🛄 Open   D - 11 - 🗈 👻 |                                         |                    |
| lame                      | ✓ CPU usage Di                          | sk I/O Network I/O |
| localhost (QEMU)          |                                         |                    |
| debian<br>Shutoff         |                                         |                    |
| Shutoff                   |                                         |                    |
|                           |                                         |                    |
|                           | Now MI (as supervised)                  |                    |
|                           | Casada a manu intral marking            |                    |
|                           | Create a new virtual machine            |                    |
|                           | Step 2 or 5                             |                    |
|                           | Locate your install media               |                    |
|                           | O Use CDROM or DVD                      |                    |
|                           |                                         |                    |
|                           |                                         |                    |
|                           | Use ISO image:                          |                    |
|                           | Srowse                                  |                    |
|                           | /home/clouder/debian-506-amd64-CD-1.iso |                    |
|                           | /home/clouder/xp.iso                    |                    |
|                           | OS type: Windows                        |                    |
|                           | Version: Microsoft Windows XP (x86)     |                    |
|                           |                                         |                    |
|                           | Cancel Back Forward                     |                    |
|                           |                                         |                    |
|                           |                                         |                    |
|                           |                                         |                    |
|                           |                                         |                    |
|                           |                                         |                    |
|                           |                                         |                    |
|                           |                                         |                    |
|                           |                                         |                    |

#### ◆設定該虛擬機器的記憶體大小與 CPU 數量

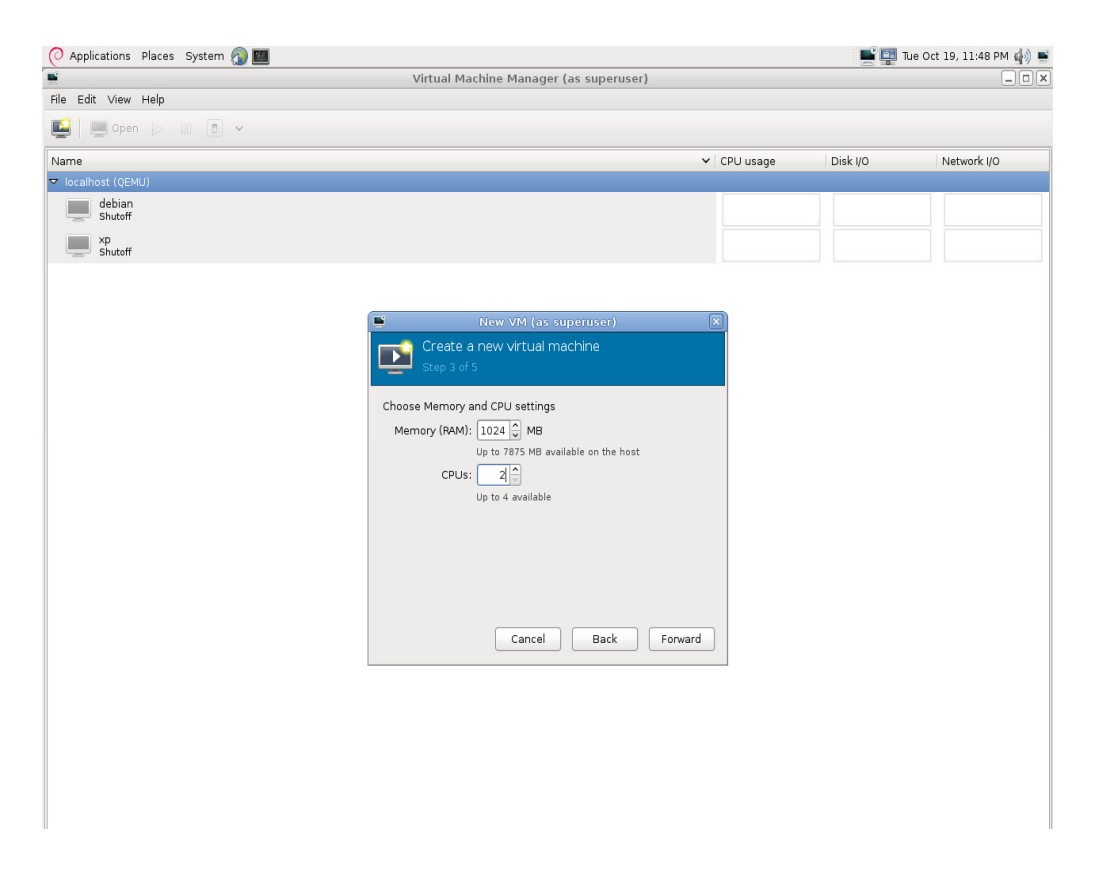

◆設定該虛擬機器的 storage 大小,新增的磁碟其存放路徑在: /var/lib/libvirt/images 設定該虛擬機器的記憶體大小與 CPU 數量

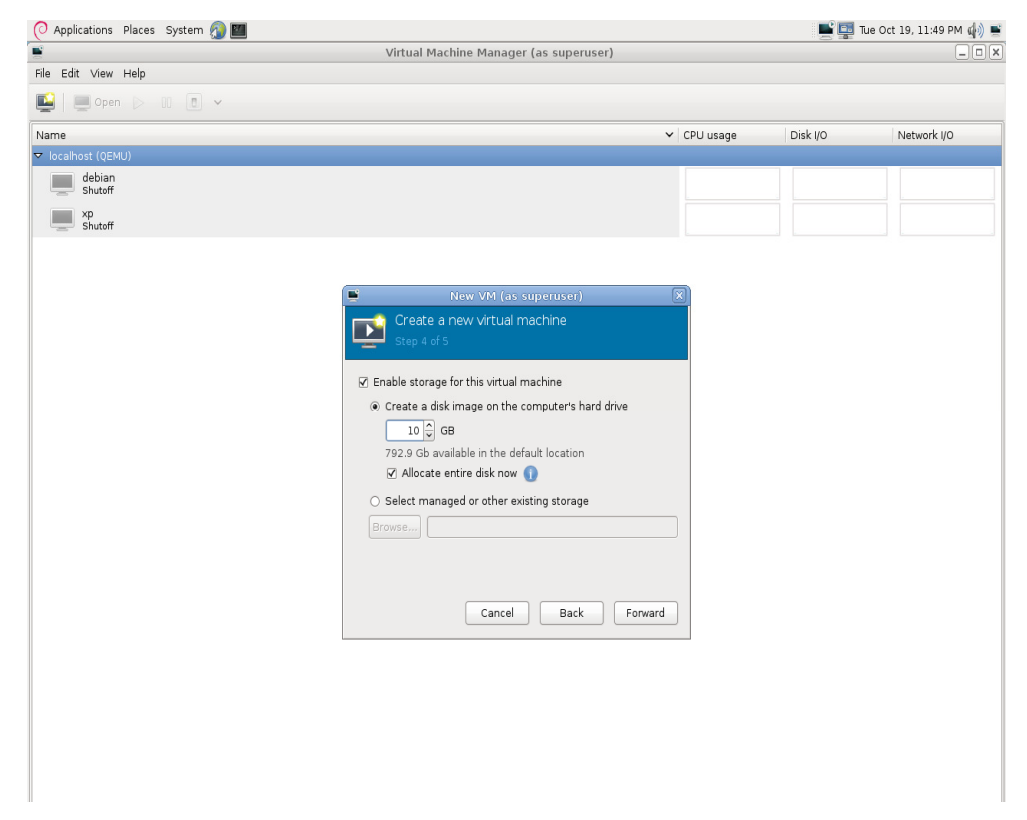

#### ◆設定該虛擬機器的網路介面

| 📀 Applications Places System 🔊 🛅 |                                                                                                    |             |          | Tue Oct 19, 11:51 PM 🥠 🛒 |
|----------------------------------|----------------------------------------------------------------------------------------------------|-------------|----------|--------------------------|
| <b>E</b>                         | Virtual Machine Manager (as superuser)                                                                                                    |             |          | _ <b>.</b> ×             |
| File Edit View Help              |                                                                                                    |             |          |                          |
| 🔛 🔲 Open ▷ 💠 🖉 🗸                 |                                                                                                    |             |          |                          |
| Name                             |                                                                                                    | ✓ CPU usage | Disk I/O | Network I/O              |
| ▼ localhost (QEMU)               |                                                                                                    |             |          |                          |
| debian<br>Shutoff                |                                                                                                    |             |          |                          |
| Shutoff                          | New VM (as superuser)                                                                                                    | ×           |          |                          |
|                                  | Create a new virtual machine<br>Step 5 of 5                                                                                                    |             |          |                          |
|                                  | Ready to begin installation of Windows         OS: Microsoft Windows XP (x86)         Install: Local CDROM/ISO         Memory: 1024 MB         CPUS: 2         Storage: 10.0 Gb /var/lb/lb/vir/lmages/Windows.img         Customize configuration before install         ✓ Advanced options         Virtual network 'default': NAT (Inactive)         ✓ Set a fixed MAC address         S2:54:00:berf5:dd         Virt Type:         km         Cancel         Back | Finish      |          |                          |
|                                  |                                                                                                    |             |          |                          |

#### ◆完成設定並開始建立虛擬機器

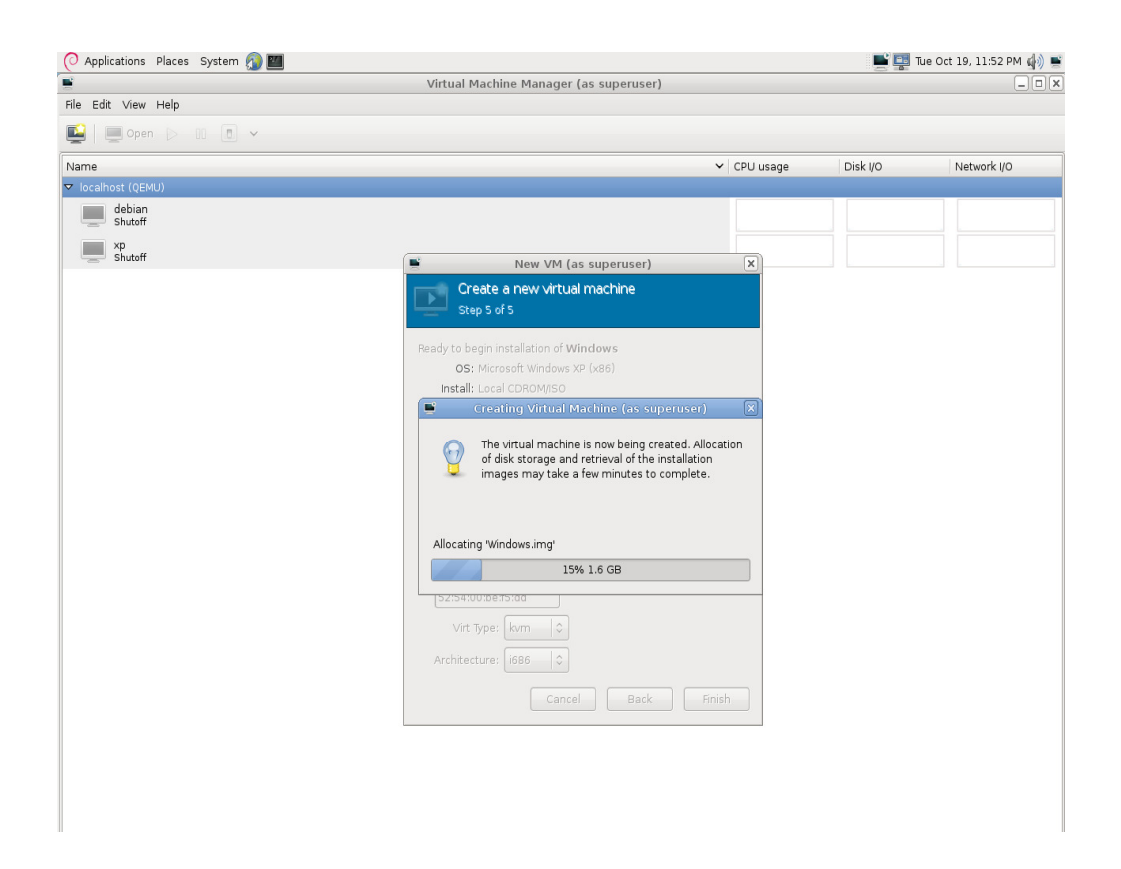

# Chapter 3 Xen Installation Guide

### ● 安裝

◆硬體資源

|    | CPU                                         | Memory | Disk |
|----|---------------------------------------------|--------|------|
| 規格 | Intel(R) Core(TM)2 Quad CPU Q9400 @ 2.66GHz | 8GB    | 1TB  |

◆軟體資源

| Host/dom0 OS     | Debian GNU/Linux testing (squeeze) (64bit) |
|------------------|--------------------------------------------|
| Xen              | 4.0.1                                      |
| VM/Guest/dmoU OS | MS Windows XP Pro & Debian lenny (AMD64)   |

- 安裝 Xen
  - ◆安裝 Xen hypervisor 和 Xen-patched kernel

\$ sudo apt-get install
xen-linux-system-2.6.32-5-xen-amd64

◆編輯 Xend 設定檔

| <mark>\$ sudo su</mark>                                     |
|-------------------------------------------------------------|
| <pre># echo HWCLOCKACCESS=no &gt;&gt;/etc/default/rcS</pre> |
| <pre># echo loop max_loop=100 &gt;&gt; /etc/modules</pre>   |
| # echo blktap >> /etc/modules                               |
| [CTRL+D]                                                    |
| <pre>\$ sudo vim /etc/xen/xend-config.sxp</pre>             |
| 60 (xend-http-server yes)                                   |
| <mark>61 (xend-unix-server yes)</mark>                      |
| 62 (xend-tcp-xmlrpc-server yes)                             |
| 64 (xend-relocation-server yes)                             |
|                                                             |

68 (xend-unix-path /var/lib/xend/xend-socket)

- 74 (xen-tcp-xmlrpc-server-port 8006)
- 84 (xend-port 8000)
- 88 (xend-relocation-port 8002)
- 107 (xend-address localhost)
- 125 (xend-relocation-hosts-allow ")
- 149 (network-script 'network-bridge netdev=eth0')

◆編輯開機選單

\$ sudo vim /boot/grub/grub.cfg menuentry 'Debian GNU/Linux, with Linux 2.6.32-5-xen-amd64' --class debian --class gnu-linux --class gnu --class os { insmod part\_msdos insmod ext2 set root='(hd0,msdos1)' search --no-floppy --fs-uuid --set 5b161b4b-e438-4827-8227-4396d26acfe0 echo 'Loading Linux 2.6.32-5-xen-amd64 ...' multiboot (hd0,1)/boot/xen-4.0-amd64.gz module /boot/vmlinuz-2.6.32-5-xen-amd64 root=UUID=5b161b4b-e438-4827-8227-4396d26acfe0 ro quiet echo 'Loading initial ramdisk ...' module /boot/initrd.img-2.6.32-5-xen-amd64 }

◆重開機

\$ sync ; sudo reboot

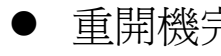

重開機完成後檢查 Xen Dom0 的資訊

Check Xen information

\$ sudo xm info

| host    | : VMserver           |
|---------|----------------------|
| release | : 2.6.32-5-xen-amd64 |

| version                            | : #1 SMP Thu Aug 12 15:17:50 UTC |
|------------------------------------|----------------------------------|
| 2010                               | 2                                |
| machine                            | : x86_64                         |
| nr_cpus                            | : 4                              |
| nr_nodes                           | : 1                              |
| cores_per_socket                   | : 4                              |
| threads_per_core                   | : 1                              |
| cpu_mhz                            | : 2826                           |
| hw_caps                            | :                                |
| <mark>bfebfbff:20100800:000</mark> | 00000:0000940:0408e3fd:00000     |
| <mark>000:0000001:000000</mark>    | <mark>00</mark>                  |
| virt_caps                          | <mark>: hvm hvm_directio</mark>  |
| total_memory                       | <mark>:8025</mark>               |
| free_memory                        | : 1509                           |
| node_to_cpu                        | : node0:0-3                      |
| node_to_memory                     | : node0:1509                     |
| node_to_dma32_mem                  | : node0:813                      |
| max_node_id                        | <mark>: 0</mark>                 |
| xen_major                          | : 4                              |
| xen_minor                          | : 0                              |
| xen_extra                          | : .1-rc6                         |
| xen_caps                           | : xen-3.0-x86_64                 |
| xen-3.0-x86_32p hvm-               | 3.0-x86_32 hvm-3.0-x86_32p       |
| <mark>hvm-3.0-x86_64</mark>        |                                  |
| xen_scheduler                      | : credit                         |
| xen_pagesize                       | : 4096                           |
| platform_params                    | : virt_start=0xffff800000000000  |
| xen_changeset                      | : unavailable                    |
| xen_commandline                    |                                  |
| cc_compiler                        | : gcc version 4.4.5 20100816     |
| (prerelease) (Debian 4.            | 4.4-9)                           |
| cc_compile_by                      | : waldi                          |
| cc_compile_domain                  | : debian.org                     |
| cc_compile_date                    | : Tue Aug 17 21:17:33 UTC 2010   |
| xend_config_format                 | : 4                              |

● 建立半虛擬化(PV)虛擬機器 - 以 Ubuntu 10.04 爲例

#### ◆安裝 Xen tools

\$ sudo apt-get install xen-tools

◆編輯 xen-tools 的設定檔

| \$ sudo vim /etc/xen-tools/xen-tools.conf           |
|-----------------------------------------------------|
| <mark>45 dir = /home</mark>                         |
| 83 install-method = debootstrap                     |
| 128 size = 2Gb                                      |
| 129 memory = 128Mb # Memory size                    |
| <mark>130 swap  = 128Mb     # Swap size</mark>      |
| 132 fs = ext3 # use the EXT3 filesystem for the     |
| disk image.                                         |
| 133 dist = lucid # Default distribution to install. |
| 134 image = sparse # Specify sparse vs. full disk   |
| images.                                             |

163 gateway = 192.168.1.254 164 netmask = 255.255.255.0 165 broadcast = 192.168.1.255

- 233 passwd = 1 261 mirror = http://archive.ubuntu.com/ubuntu 313 serial\_device = hvc0 331 output = /home/domains
- ◆建立虛擬機器相關檔案存放目錄

\$ sudo mkdir /home/domains

◆使用 xen-tools 提供的指令 xen-create-image 產生一個名為 vm01 虛擬機器的印象檔

\$ sudo xen-create-image --hostname=vm01
--ip=192.168.1.X --mac=00:16:00:00:00:XX

◆產生完的印象檔 & 設定檔會放在 /home/domains 內

\$ Is /home/domains

◆接下來使用 vm01 設定檔來開啟虛擬機器 - Ubuntu-10.04

<mark>\$ cd /home/domains</mark> \$ sudo xm create -c vm01.cfg

● 建立全虛擬化(HVM)虛擬機器 – 以 Microsoft Windows

XP 為例

◆安裝 Xen Qemu Device Model virtual machine hardware emulator

\$ sudo apt-get install xen-gemu-dm-4.0

◆將"正版" XP 光碟放入光碟機並製作印象檔

\$ sudo dd if=/dev/cdrom of=/home/rider/xp.iso

◆製作一個空的 8GB image file

\$ sudo dd if=/dev/zero of=/home/domains/xp/xp.img bs=1024M count=8

◆製作 XP 虛擬機器的設定檔

```
$ sudo vim /home/domains/xp.cfg
import os, re
arch = os.uname()[4]
if re.search('64', arch):
    arch_libdir = 'lib64'
else:
    arch_libdir = 'lib'
kernel = "/usr/lib/xen/boot/hvmloader"
builder='hvm'
memory = 1024
```

```
# Should be at least 2KB per MB of domain memory, plus a
few MB per vcpu.
shadow_memory = 8
name = "xp"
vif = [ 'type=ioemu, bridge=eth1' ]
disk = [ 'file:/home/domains/xp/xp.img,hda,w',
'file:/home/rider/xp.iso,hdc:cdrom,r' ]
device_model = '/usr/lib/xen/bin/qemu-dm'
```

·\_\_\_\_\_

```
.....
```

```
# boot on floppy (a), hard disk (c) or CD-ROM (d)
# default: hard disk, cd-rom, floppy
boot="dc"
```

#### <mark>sdl=0</mark>

```
vnc=1
vncconsole=1
vncpasswd=''
stdvga=0
serial='pty'
usbdevice='tablet'
```

◆開啟虛擬機器來一步步安裝 Windows XP, 便完成全虛擬化 VM 建置

\$ sudo xm create xp.cfg

### Chapter 4

### KVM vs. Xen Performance Result

● 使用 Phoronix Test Suite 來作各類別的 benchmark test

#### ◆硬體規格:

CPUIntel® Core™2 Quad Processor Q6600 (8M Cache, 2.40 GHz, 1066 MHz<br/>FSB)支援 Intel VT-xRam4GBNICRTL-8169 Gigabit Ethernet 10/100/1000VGANVIDIA GeForce 9400 GTDiskSATA Disk 160GB

#### ◆軟體規格:

| OS                  | Debian Lenny 5.0.5(x86_64) |
|---------------------|----------------------------|
| Kernel              | 2.6.26-2                   |
| Xen                 | 3.2.1                      |
| KVM                 | 72                         |
| Phoronix Test Suite | 2.8                        |

### • CPU Benchmark

|                    | Xen-PV       | Xen-HVM      | KVM-HVM      | Help             |
|--------------------|--------------|--------------|--------------|------------------|
| Kernel_Compilation | 2304.17 secs | 2885.10 secs | 3228.48 secs | Fewer are better |
| FFmpeg             | 20.87 secs   | 20.96 secs   | 21.79 sces   | Fewer are better |
| Wavpack            | 17.34 secs   | 18.16 secs   | 18.78 secs   | Fewer are better |

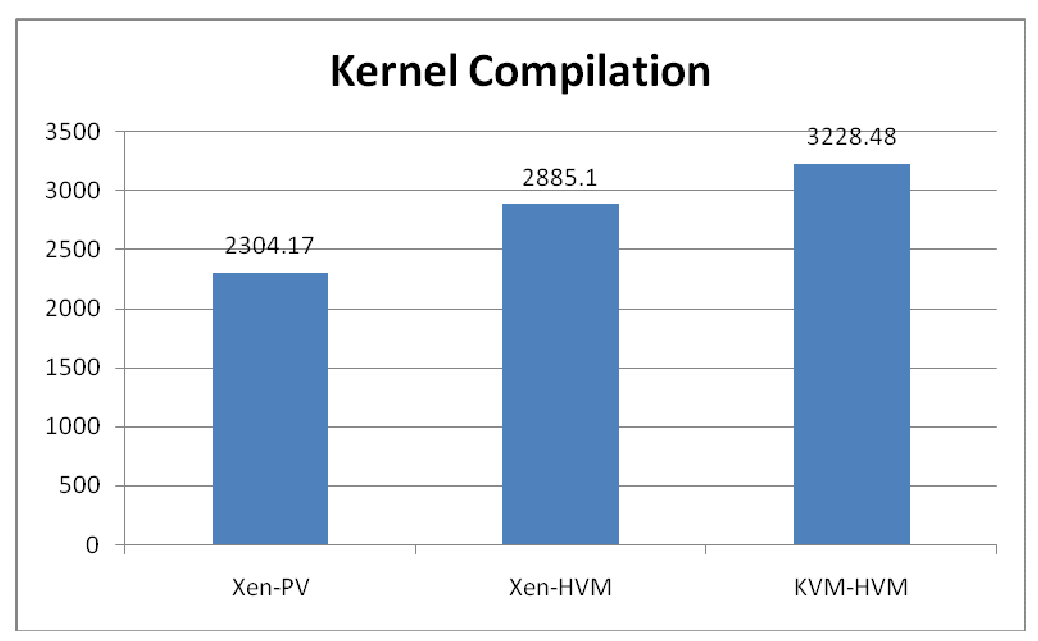

Fig. 1. Kernel Compilation 實驗所耗費時間(秒數) - 時間越短越好

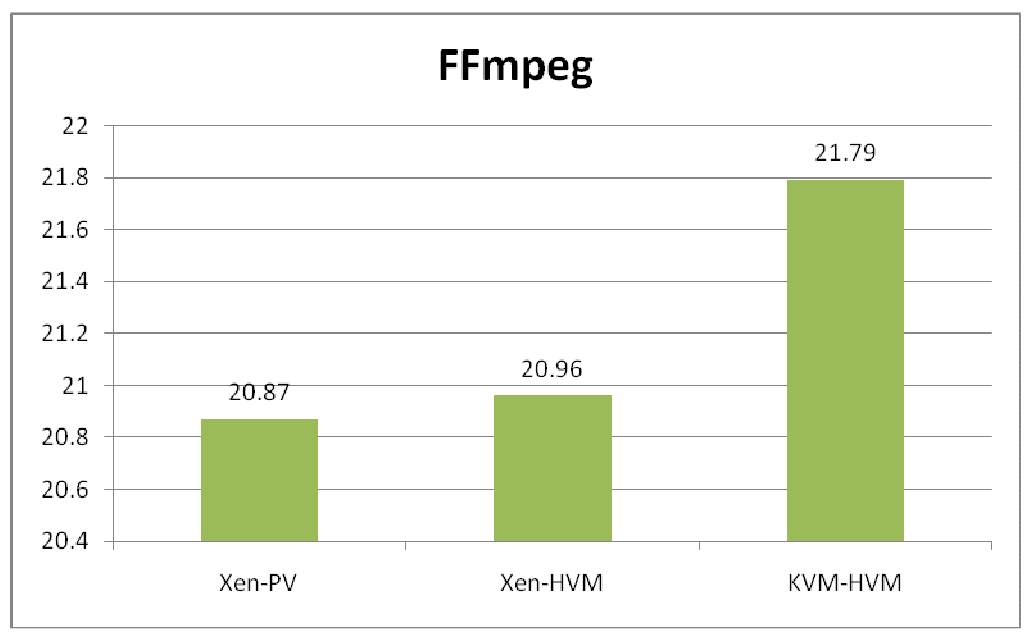

Fig. 2. FFmpeg & Wavpack 實驗所耗費時間(秒數) - 時間越短越好

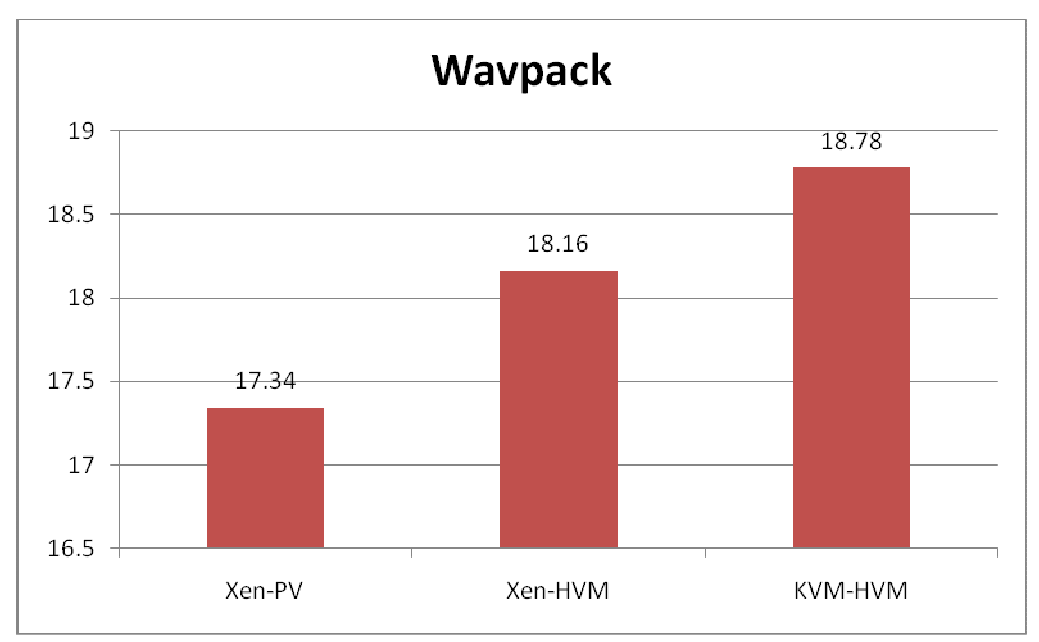

Fig. 3. Wavpack 實驗所耗費時間(秒數) - 時間越短越好

#### 標籤說明:

**XenPV01 規格** = 1 CPU + 10GB HD + 1GB RAM + 500MB SWAP (說明: 虛擬機器數量一台: Xen Para-Virtualization)

**XenHVM01 規格** = 1 CPU + 10GB HD + 1GB RAM + 500MB SWAP (說明: 虛擬機器數量一台: Xen Full Virtualization)

**KVMhvm01 規格** = 1 CPU + 10GB HD + 1GB RAM + 500MB SWAP (說明: 虛擬機器數量一台: KVM Full Virtualization)

### • Memory Benchmark

|            | Xen-PV (MB/s)                                                                | Xen-HVM (MB/s)                                     | KVM-HVM (MB/s)                                     | Help           |
|------------|------------------------------------------------------------------------------|----------------------------------------------------|----------------------------------------------------|----------------|
| CacheBench | <mark>Read: 2026.32</mark><br>Write: 7995.89<br><mark>R/M/W: 16612.87</mark> | Read: 2020.17<br>Write: 8338.78<br>R/M/W: 16564.89 | Read: 2008.86<br>Write: 7940.70<br>R/M/W: 16436.59 | More is better |
| RAMspeed   | Integer: 3934.79<br>Floating Point: 3961.87                                  | Integer: 3663.37<br>Floating Point: 3688.82        | Integer: 3872.83<br>Floating Point: 3910.84        | More is better |

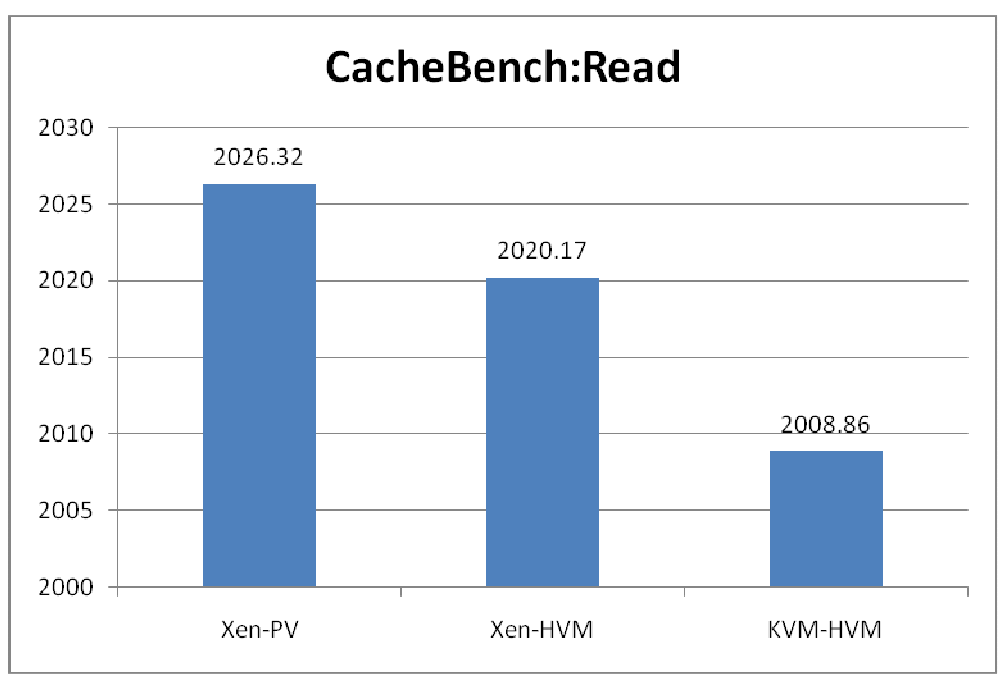

Fig. 4. CacheBench:Read 的讀取平均速度(MB/s)

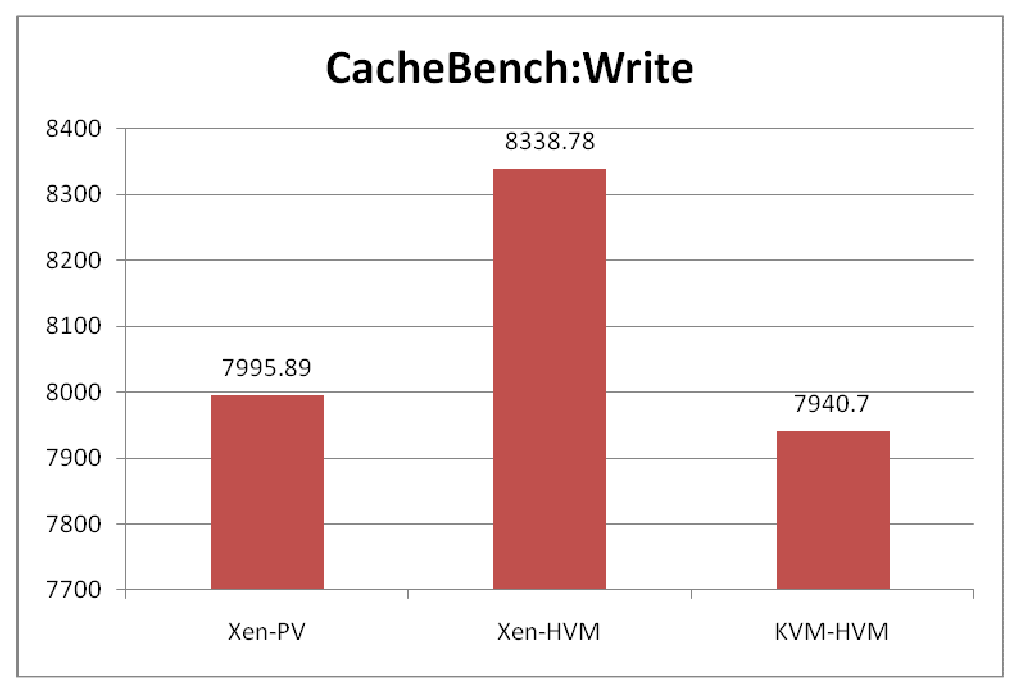

Fig. 5. CacheBench:Write 的寫入平均速度(MB/s)

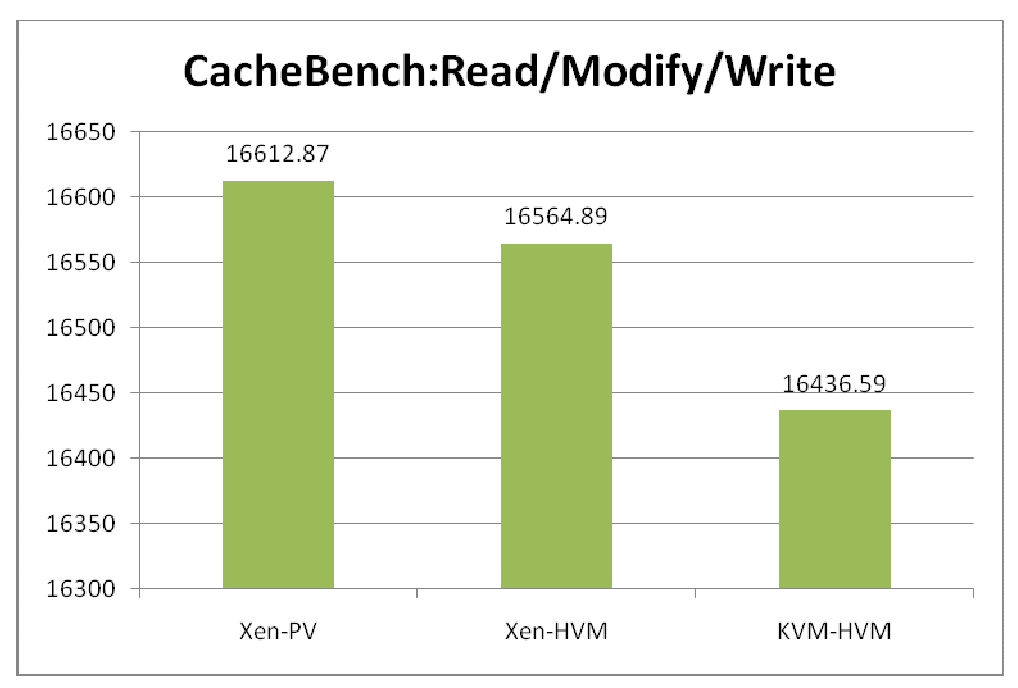

Fig. 6. CacheBench:R/M/W 的讀取、修改與寫入的平均速度(MB/s)

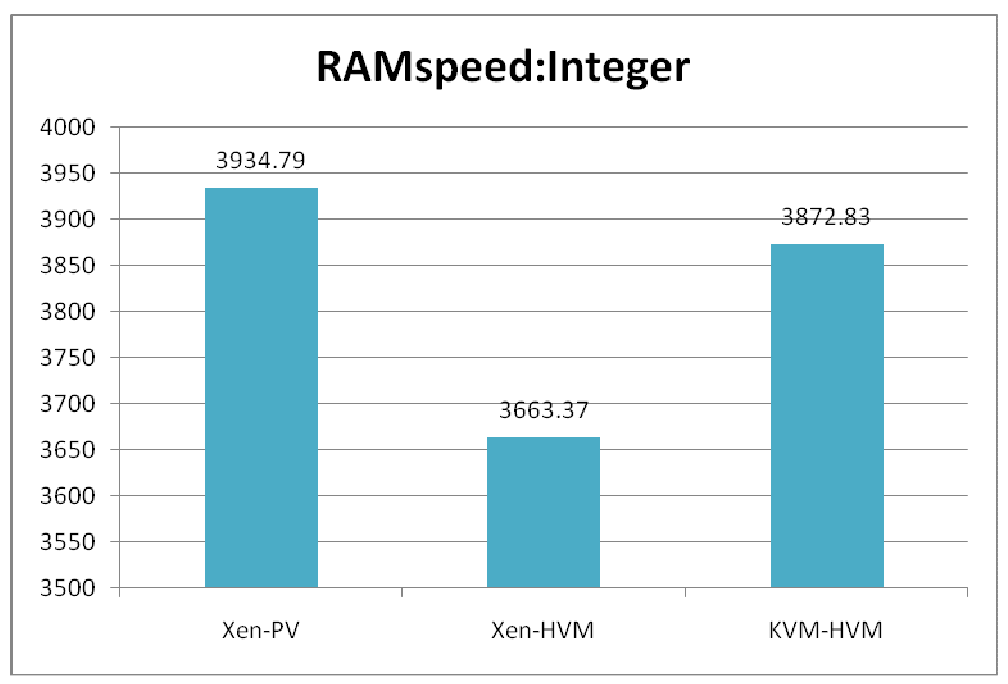

Fig. 7. RAMspeed 模擬整數運算的平均速度(MB/s)

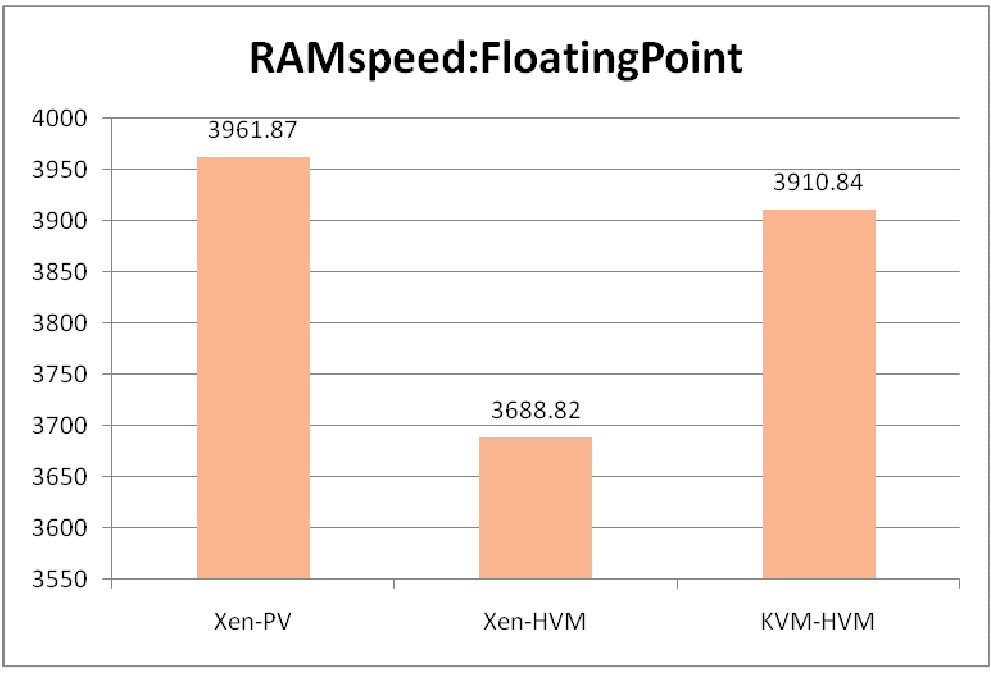

Fig. 8. RAMspeed 模擬浮點運算的平均速度(MB/s)

#### 標籤說明:

**XenPV01 規格** = 1 CPU + 10GB HD + 1GB RAM + 500MB SWAP (說明: 虛擬機器數量一台: Xen Para-Virtualization)

**XenHVM01 規格** = 1 CPU + 10GB HD + 1GB RAM + 500MB SWAP (說明: 虛擬機器數量一台: Xen Full Virtualization)

**KVMhvm01 規格** = 1 CPU + 10GB HD + 1GB RAM + 500MB SWAP (說明: 虛擬機器數量一台: KVM Full Virtualization)

### • Disk Benchmark

|            | Xen-PV (MB/s)         | Xen-HVM (MB/s)        | KVM-HVM (MB/s)       | Help           |  |
|------------|-----------------------|-----------------------|----------------------|----------------|--|
| dbench     | ClientCount128: 19.84 | ClientCount128: 11.56 | ClientCount128: 4.09 | More is better |  |
| IOzone     | Write1MB4GB: 14.27    | Write1MB4GB: 9.77     | Write1MB4GB: 8.22    | Mana in hattan |  |
|            | Read1MB4GB: 13.14     | Read1MB4GB: 27.24     | Read1MB4GB: 8.06     | More is better |  |
| Thread I/O | Count32-256MB: 0.43   | Count32-256MB: 0.17   | Count32-256MB: 0.24  | More is better |  |

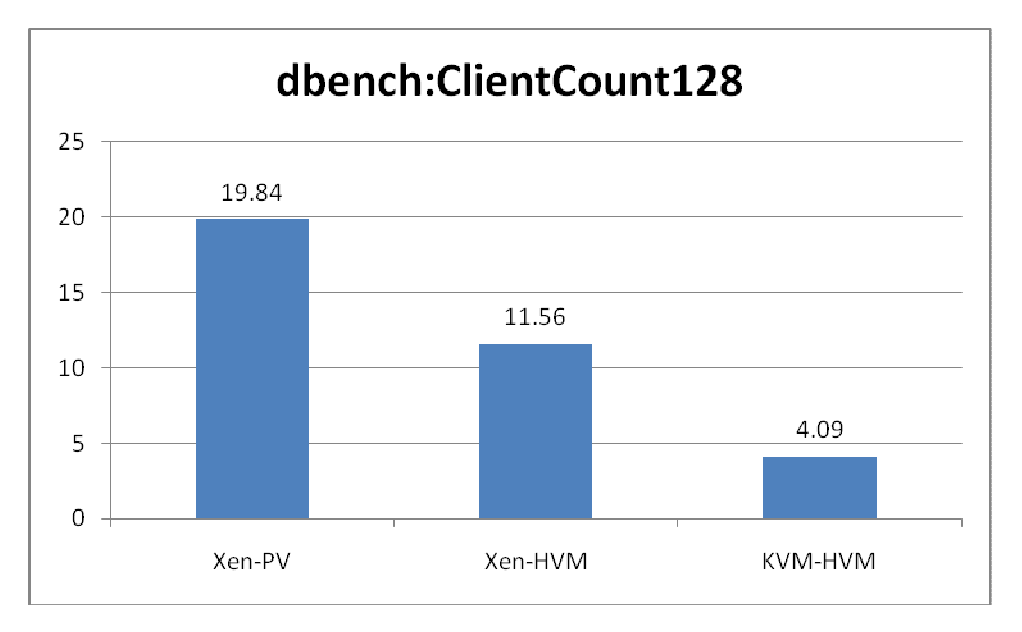

Fig. 9. Dbench 模擬 ClientCount:128 讀取與寫入的平均速度(MB/s)

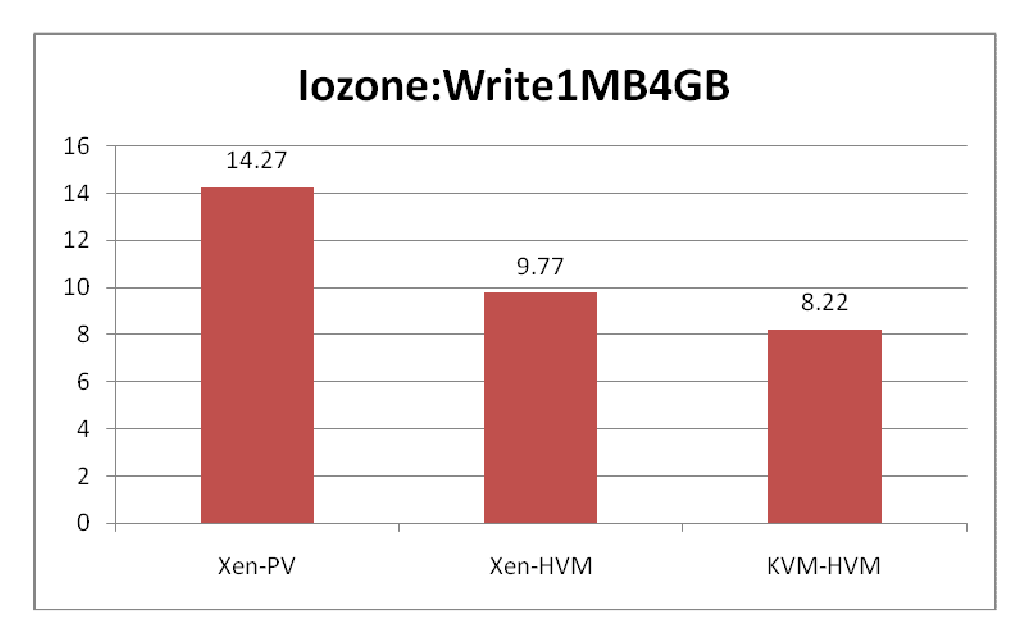

Fig. 10. IOzone 模擬寫入 Record:1MB File:4GB 平均速度(MB/s)

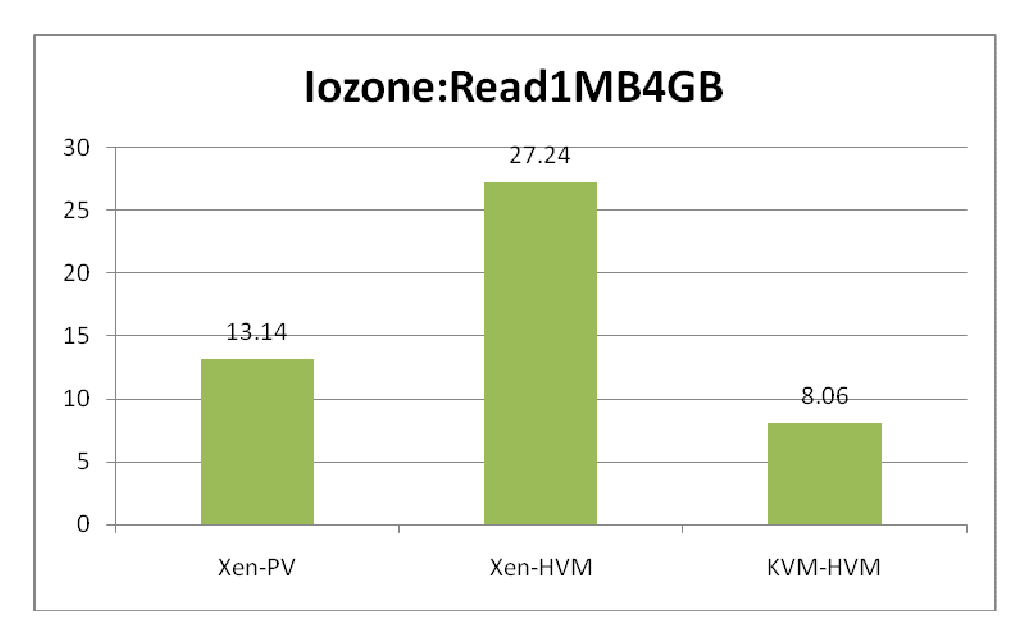

Fig. 11. IOzone 模擬讀取 Record:1MB File:4GB 平均速度(MB/s)

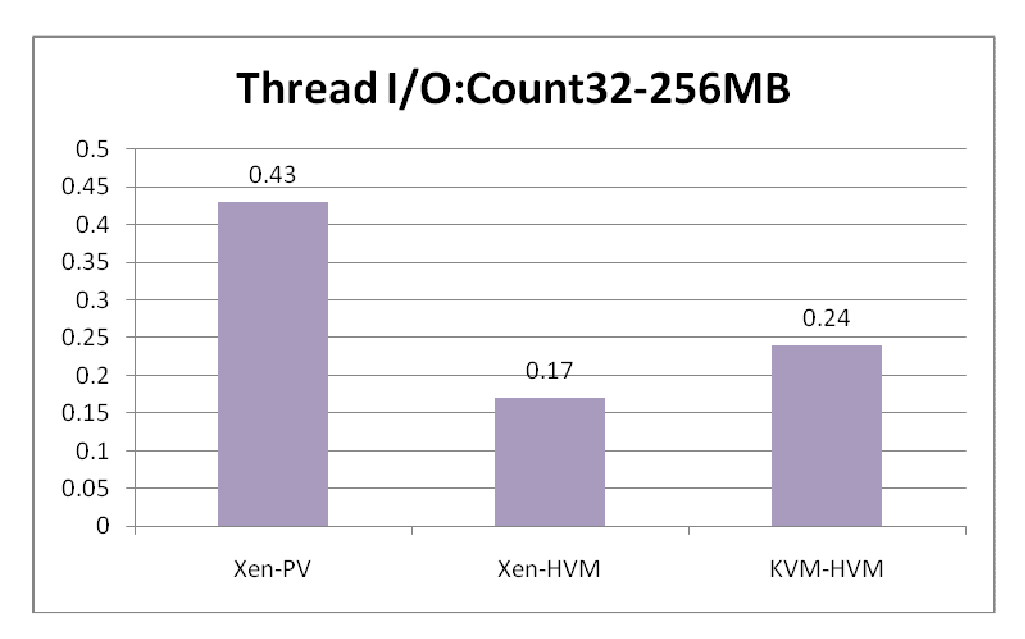

Fig. 12. Random Read: Thread256MB Count:32 的讀取平均速度(MB/s)

#### 標籤說明:

**XenPV01 規格** = 1 CPU + 10GB HD + 1GB RAM + 500MB SWAP (說明: 虛擬機器數量一台: Xen Para-Virtualization)

**XenHVM01 規格** = 1 CPU + 10GB HD + 1GB RAM + 500MB SWAP (說明: 虛擬機器數量一台: Xen Full Virtualization)

**KVMhvm01 規格** = 1 CPU + 10GB HD + 1GB RAM + 500MB SWAP (說明: 虛擬機器數量一台: KVM Full Virtualization)

### Chapter 5

### Conclusion

Xen Paravirtualization (Xen-PV)在各個不同類別的效能測試中皆能表現出最佳的效能。首先,在 CPU 的測試部份可以清楚的看到 Xen PV 是壓倒性的效能優於 全虛擬化的 Xen-HVM 與 KVM-HVM,而若以全虛擬化作為評斷標準則 Xen-HVM 亦是優於 KVM-HVM。在第二項的 Memory 測試部份,Xen-PV 依舊 擁有較好的效能,但是在全虛擬化的環境下無論是整數或浮點運算卻是 KVM-HVM 的效能優於 Xen-HVM;然在記憶體快取的平均效能上 Xen-HVM 則 優於 KVM-HVM。也是由 Xen 以些微差距勝出。在第三項的 Disk I/O 效能測試 部份,基本上沒有意外亦是由 Xen-PV 獲得較優異的效能,較大的意外是在 IOzone 模擬讀取 Record:1MB File:4GB 平均速度上卻是由 Xen-HVM 的效能最 好;不過顯而易見的是 KVM-HVM 在 Disk I/O 的表現上皆是差於 Xen。因此就 綜合性的來看,Xen 的整體效能目前還是優於 KVM,不過若就以安裝與操作的 方便性與簡易度來看,KVM 似乎則較具優勢。

因此,這次的效能測試可以總結如下:

- 效能排序(好→劣): Xen-PV > Xen-HVM > KVM-HVM (在大部份情況下)
- 安裝與操作的便利性:KVM-HVM > Xen-PV = Xen-HVM

### Reference

- 1. KVM: http://www.linux-kvm.org
- 2. Virtual Machine Manager: http://virt-manager.et.redhat.com/
- 3. NVIDIA GPUs DEV\_IDs: http://www.laptopvideo2go.com/forum/index.php?showtopic=7664
- 4. Xen 4.0 Wiki: http://wiki.xensource.com/xenwiki/Xen4.0
- 5. Xen paravirt\_ops for upstream Linux kernel: http://wiki.xen.org/xenwiki/XenParavirtOps
- 6. Xen Wikipedia: <u>http://zh.wikipedia.org/zh-tw/Xen</u>
- Installing and Running Windows XP or Vista as a Xen HVM domainU Guest: <u>http://www.virtuatopia.com/index.php/Installing\_and\_Running\_Windows\_XP\_or\_Vista\_as\_a\_Xen\_HVM\_domainU\_Guest</u>
- 8. Phoronix Test Suite: http://www.phoronix-test-suite.com/
- 9. NCHC\_STD Xen vs. KVM Benchmark Result: http://trac.nchc.org.tw/grid/wiki/KVM vs Xen